## Red shield – No time left on the license

| Ne><br>Command Ce                                                                                                    | enter                                                                                                    | <ul> <li><b>1.</b> Choose "Licenses" from<br/>the menu.</li> <li><b>2.</b> Choose the costumer from<br/>the dron-down menu</li> </ul>                                                                                                    |
|----------------------------------------------------------------------------------------------------|----------------------------------------------------------------------------------------------------|----------------------------------------------------------------------------------------------------|
| Filter vie<br>Choose et<br>Basics Li<br>Name:<br>VAT Id:<br>Street add<br>Postal cod<br>Postal are<br>Encryption<br>Prefix for t | w by Vendor timon tehdas   visiting: Testiasiakas Oy (123123123123123) reate new cense Selections Invites Testiasiakas Oy 123123123123123 tress: Katu 13 tess: Katu 13 tess: Katu 13 tess: Espoo n key: username: Save Delete Reset                                                                                                    |                                                                                                    |
| Choose existi<br>Basics Licer<br>License<br>Connect tria<br>Number:<br>Type:                                                     | ng: Testiasiakas Oy (1231231231123123) V Or Create new                                                                                                    | <ol> <li>Choose "License" from the menu</li> <li>Choose image of a calendar after the "Valid to" –field.</li> <li>From the calendar you can choose the period the license is valid for.</li> <li>From the drop-down menu you can choose the month and the</li> </ol> |
| State:<br>Standard:<br>Server:<br>Extra space:<br>Total Space:<br>Client limit:<br>Created:<br>Valid to:                         | Active       February 2012         5       used 0       1       2       3       4         0       GB       5       6       7       8       9       10       11         75       GB       19       20       21       22       23       24       25         0       GB       (0=nc)       26       27       28       29           2011-02-16 | year, when you press a date the<br>program will exit the calendar.<br>If no changed is wanted just exit<br>the calendar.<br><b>3.</b> Lastly save.                                                                                                    |
| Comments:                                                                                                    | <br>Save Reset                                                                                                    |                                                                                                    |

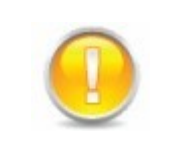

For the Nexetic distribution model partners, Nexetic will add more time in connection to the yearly bill.